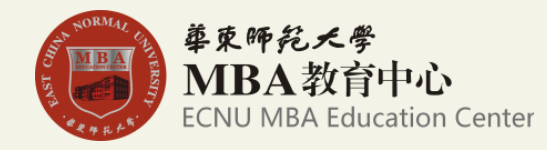

# 华东师范大学MBA项目 2016年联考现场确认指南

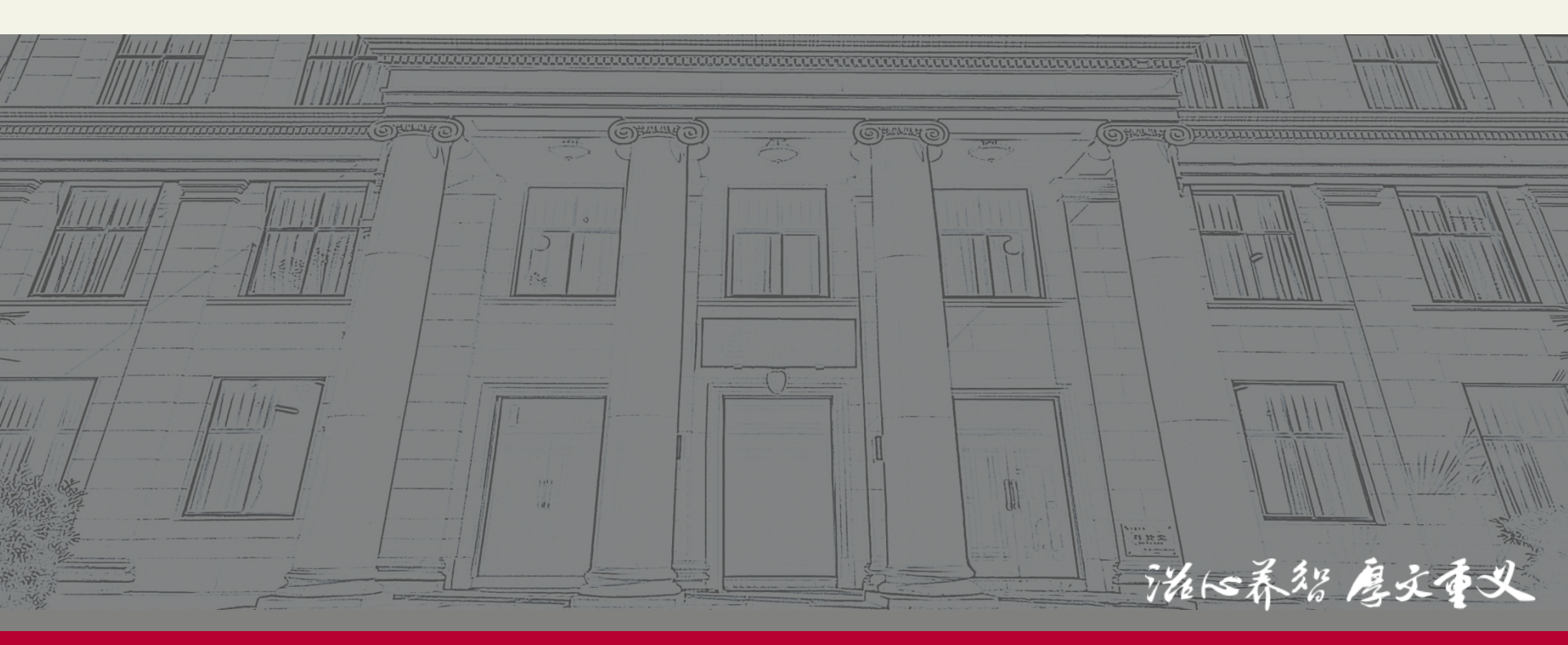

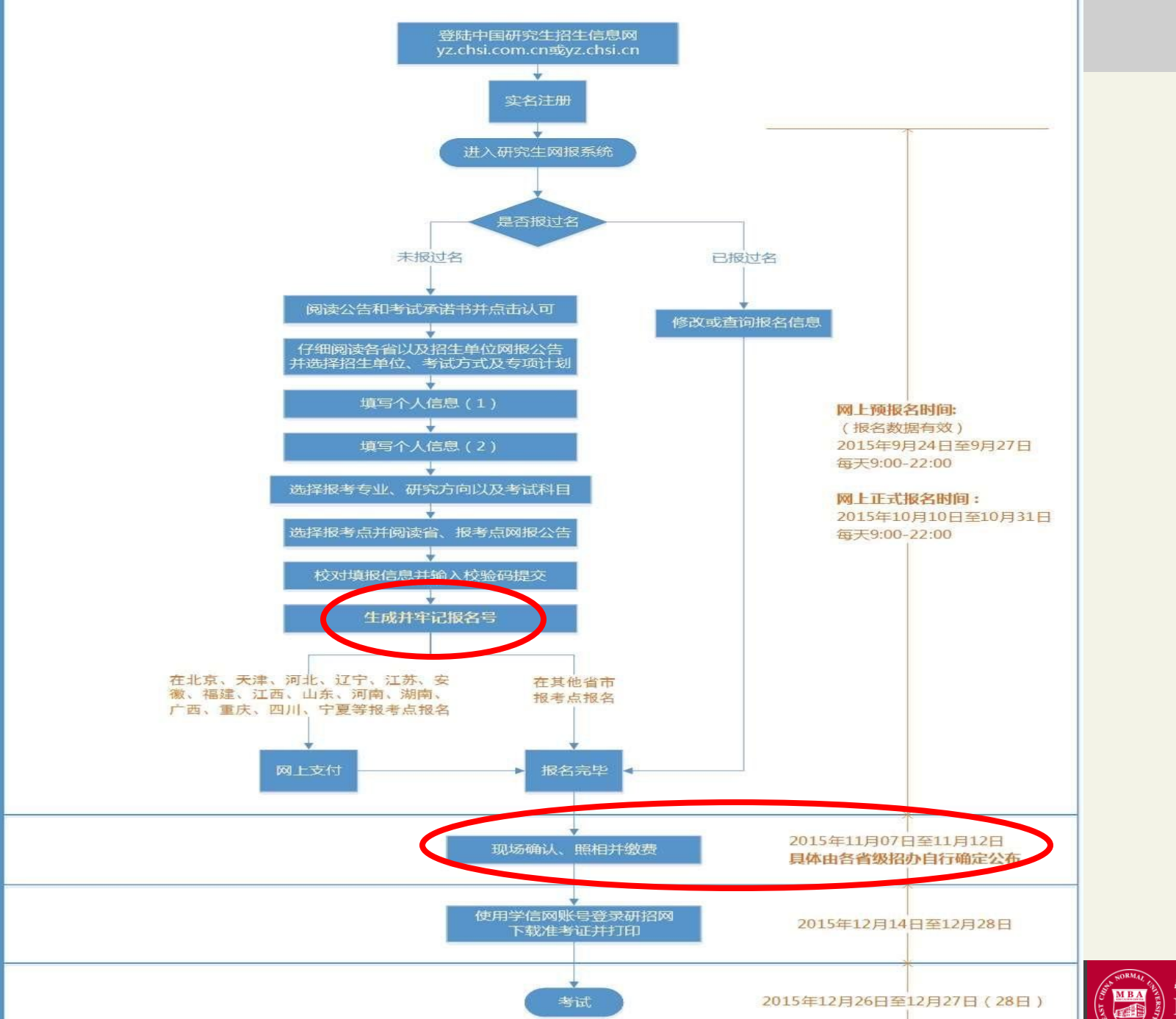

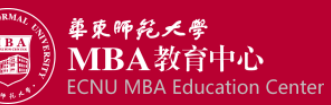

地町

#### 现场确认与参加全国联考

- 现场确认(11月8日-12日)考生可于11月3日后到华师大MBA官网查看具体通知

- 第1步:信息核对,考生登录华东师范大学研究生招生信息系统核对自己的信息。
- 第2步:信息核对后,通过网上银行缴纳报名费。
- 第3步:现场核实身份并采集照片信息,考生凭二代身份证和已缴报名费凭证到确认现场拍照。

## 上述三个步骤流程相对独立,但是只有前面的流程做完了,才能进行后面流程。

#### 参加全国联考(2015年12月26日)

1.下载准考证: 12月14日起,考生凭网上报名的用户名和密码登录"研招网"下载打印《准考证》。打印准考证须使用A4纸,《准考证》正反两面在使用期间不得涂改。

2.参加全国管理类联考:12月26日(上午8:30-11:30;下午14:00-17:00)。 考生凭下载打印的《准考证》及居民身份证参加考试。 考试科目为①管理类联考综合能力;②英语二

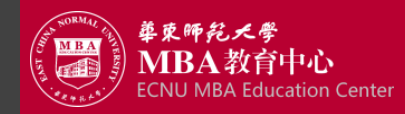

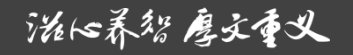

#### 研究生招生信息网报考流程说明(现场确认)

#### 一、确认工作流程。

第一步:信息核对,考生11月初登录华东师范大学研究生招生信息系统核对自己的信息。

第二步: 缴报名费, 信息核对后, 通过网上银行缴纳报名费。

第三步:现场核实身份并采集照片信息,考生**凭二代身份证和已缴报名费凭证到确认现场拍照。** 

二、信息确核对认系统登录网址与登录账号 登录网址链接: 华东师范大学研究生招生信息系统http://zsxx.yjsy.ecnu.edu.cn 登录用户名: 网报生成的报名号(9位数字,前四位是3111)。 登录初试密码: 考生网报填写的8位出生日期(YYYYMMDD)。

三、各流程步骤进行时间

(一)账号生成:**11月3日左右**,我校会从研招网将本考点考生报名信息导入确认系统,生成登录 账号。

(二)信息核对:11月初至11月12日,考生登录系统核对本人考生信息后报考信息的最后确认。确认后考生就不能修改自己的信息了,所以务请考生仔细核对后再进行确认。

(三)缴纳报名费:11月初至11月12日,只有核对信息并确认后才能缴纳报名费,报名费一律通 过网上银行缴纳,现场确认现场不安排现场收费。完成缴纳报名费后,请即在系统中打印《缴费 凭证》。

(四)照片采集:时间:11月8日-12日,每天9:00-16:00。地点:华东师范大学(具体地点待定)

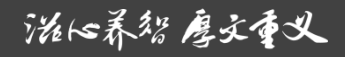

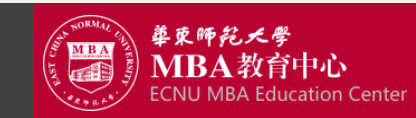

### 华东师范大学研究生招生信息系统-登入界面

网址: http://zsxx.yjsy.ecnu.edu.cn

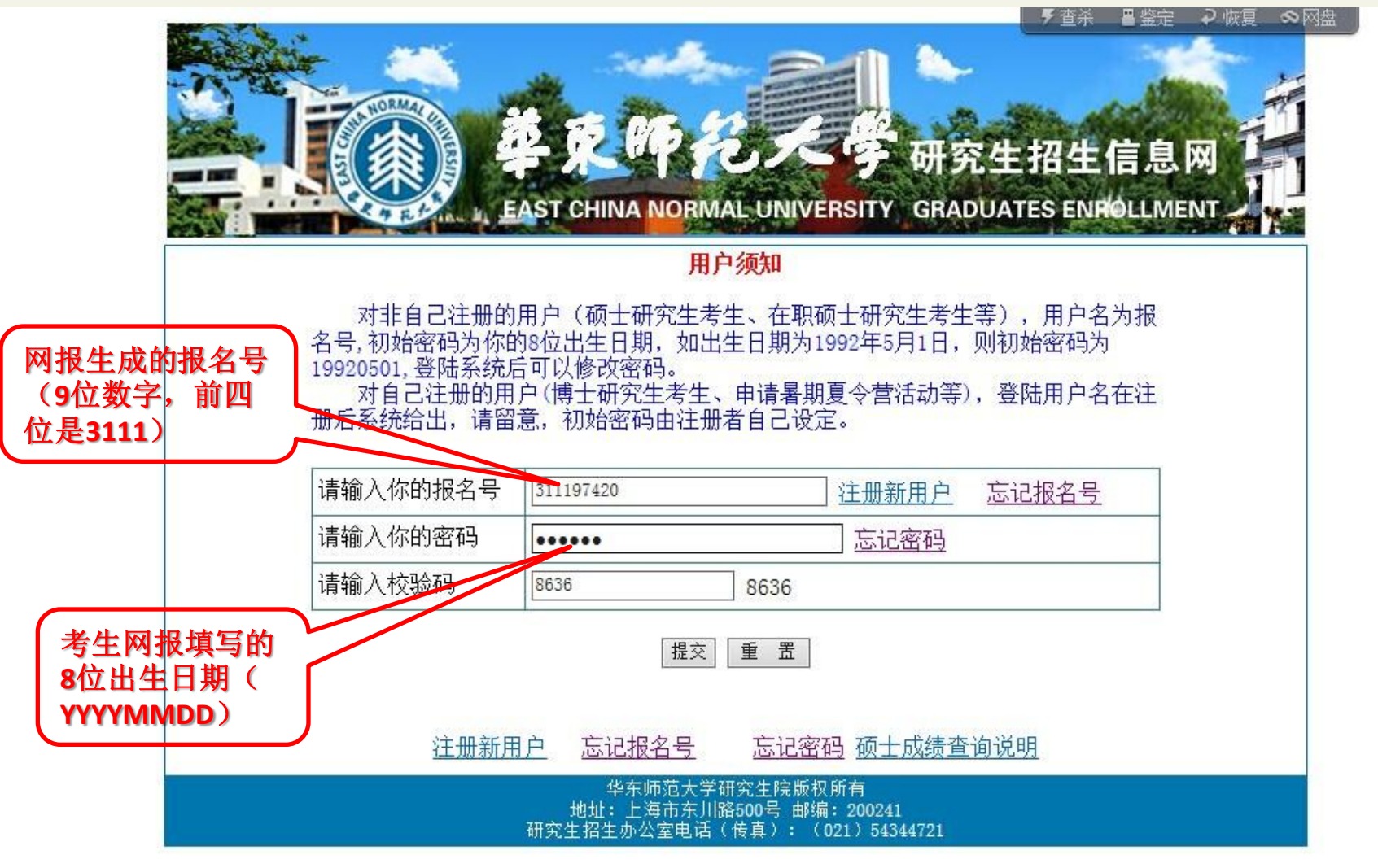

泷16养智厚主重义

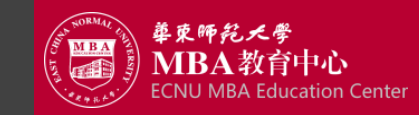

### 华东师范大学研究生招生信息系统-报考信息界面

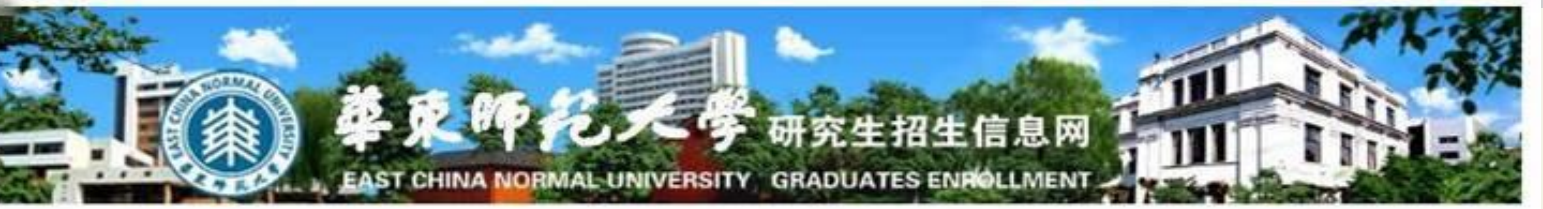

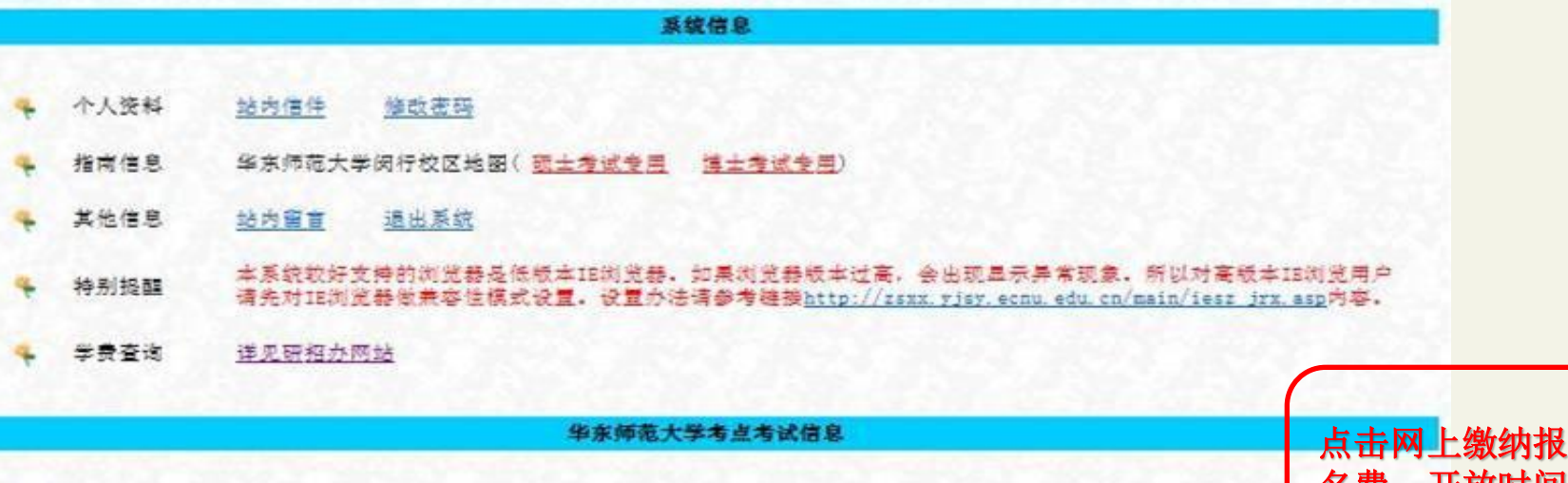

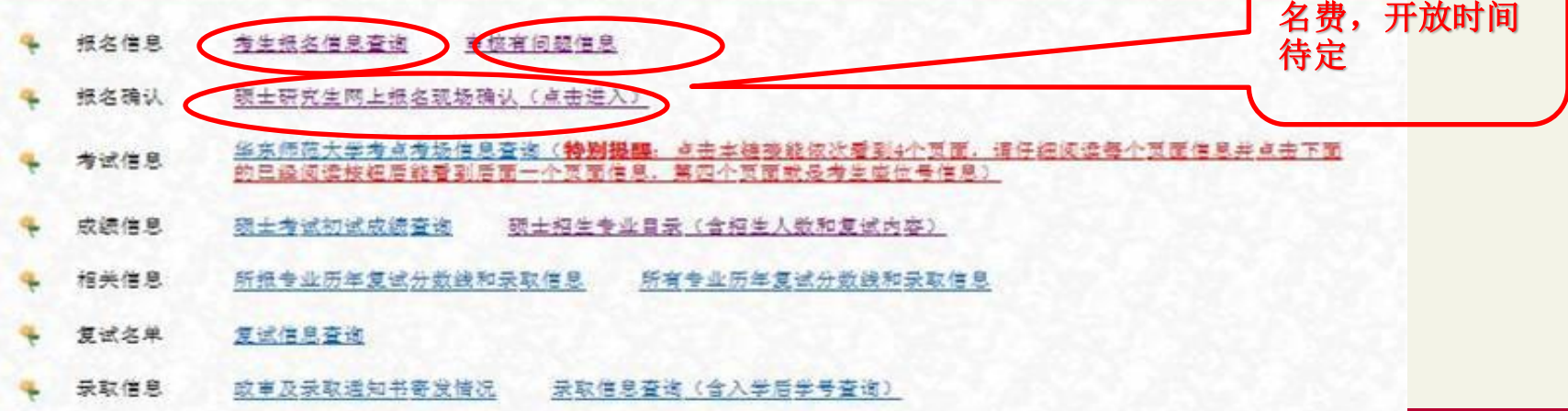

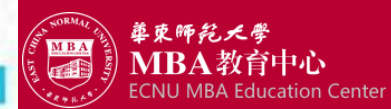

仔细核对姓名、 身份证号和报考 时填写的学历信 息,核对无误后 点击确认,显示 (如下图)已完 成确认后,可以进 行缴费。

|                                       |                                                                                                    |           | 本416月             | 2            |                                         |              |  |
|---------------------------------------|----------------------------------------------------------------------------------------------------|-----------|-------------------|--------------|-----------------------------------------|--------------|--|
| 18 <b>5</b>                           | 315                                                                                                    |           | 就名及东              | ##           | 166 36                                  |              |  |
| 2E2                                   | 0                                                                                                    |           | 证件号8              | 5 I          |                                         |              |  |
| (年日期                                  | + #10                                                                                                    |           | 性形                |              | 2×                                      |              |  |
| 成状况                                   | (未満                                                                                                    |           | 民族                |              | 0.5次数                                   |              |  |
| 治豆浆                                   | 01年井党员                                                                                                    | -         | A 2 11 1          | 2至人          | 01                                      |              |  |
| 其所在单位                                 | and a second second                                                                                                    |           | 相実用な              | 2.保護地址       | 81                                      |              |  |
| <b>采用位</b> 邮编                         | 110000                                                                                                    |           | # 지렀고             | 工作单位         | 4                                       |              |  |
| 习工作趋历                                 | 元 元 元=  =  =                                                                                                    |           |                   |              |                                         |              |  |
| 15                                    | *                                                                                                    |           |                   |              |                                         |              |  |
| 动情况                                   | *                                                                                                    |           |                   |              |                                         |              |  |
| RIZER                                 | 秋 我 我 我=   =                                                                                                    |           |                   |              |                                         |              |  |
| 生遗讯线社                                 |                                                                                                    |           | 今年還行              | Ratia        | 260002                                  |              |  |
| 12 E IS                               | 05                                                                                                    |           | 移动电话              | 8            | 11                                      |              |  |
| 于信用                                   |                                                                                                    |           | ·今生先)             |              | ANDERAR                                 |              |  |
| 18年男                                  | 2.2                                                                                                    |           | 该举厉中              | #习形式         | (帝通金日射)                                 |              |  |
| 学历年空年月                                | 201109                                                                                                    |           | <b>本业</b> 证4      | 5.满辛         | 116471201106000                         |              |  |
| ····································· |                                                                                                    |           | <b>愛</b> 居林(      | 2            | 4元                                      |              |  |
| 位证书编号                                 | 1                                                                                                    |           |                   | -            |                                         |              |  |
| 业学校                                   | 20                                                                                                    |           | 本計算品              | k≑a:         |                                         |              |  |
| ***                                   |                                                                                                    | 7         | 用会                |              | 11 いっているの日本の表記                          |              |  |
| 口研包出                                  |                                                                                                    |           | 被共計で              | 2 <b>1</b> 2 | 210101江学能沈海市市辖区                         |              |  |
| 口保護無法                                 | 1 di 14                                                                                                    |           |                   |              |                                         |              |  |
| 展研在集团                                 | the second second                                                                                                    |           | 「「「「」」            | 2. 保護維加      |                                         |              |  |
| 高泉位町務                                 | 110000                                                                                                    |           | 学习或:              | 工作单位         | 100 100 100 100 100 100 100 100 100 100 |              |  |
| 作单位性质                                 |                                                                                                    |           | 肉位気法              | 91           |                                         |              |  |
|                                       |                                                                                                    |           | 报考信题              | 2            |                                         |              |  |
| 考察系                                   | 148工商管理硕士软育中心                                                                                                    | 6         | 体软杆的              | 5            |                                         |              |  |
| 1974                                  | 128100工商管理                                                                                                    |           | 研究方法              |              | 07人力资源管理与应用心理专项目                        | 8            |  |
| (#                                    | 199至總克要考除合戰力                                                                                                    |           | 外王语               | -            | 204英语二                                  |              |  |
| 务课一                                   | - 元                                                                                                    |           | 业务课               | 12           | 元                                       |              |  |
| 建方式                                   | 16管纽共联传                                                                                                    |           | 京道行き              | ŧ.           | 0元专项计划                                  |              |  |
| 考察别                                   | 11日度向                                                                                                    |           | 定向单位              | 2.178:46     |                                         |              |  |
| 内単位                                   |                                                                                                    |           | <b>炮</b> 新生物      | 改訂 同         |                                         |              |  |
| 用借用                                   |                                                                                                    |           |                   |              |                                         |              |  |
| HAL1                                  |                                                                                                    |           |                   |              |                                         |              |  |
| 用信息                                   |                                                                                                    |           | the second second |              | 查查德里·信息正确20141105 .                     | 确认时间30141103 |  |
|                                       |                                                                                                    | 如果有他软带面   | 6、请在下面给人框中输入修数    | 带求,带求7       | 不能超过110个孩子                              |              |  |
|                                       |                                                                                                    |           |                   |              |                                         | ~            |  |
|                                       |                                                                                                    |           |                   |              |                                         | ~            |  |
|                                       | and the state of the state of t | 信息容语、自己无法 | 修改、诸都计修改          | ★T £0 未 約    | 公田信息宣修结果                                | 会团级口         |  |

泷(6养智 廖文重义

#### 攻读硕士研究生网上报名确认信息

确认程序

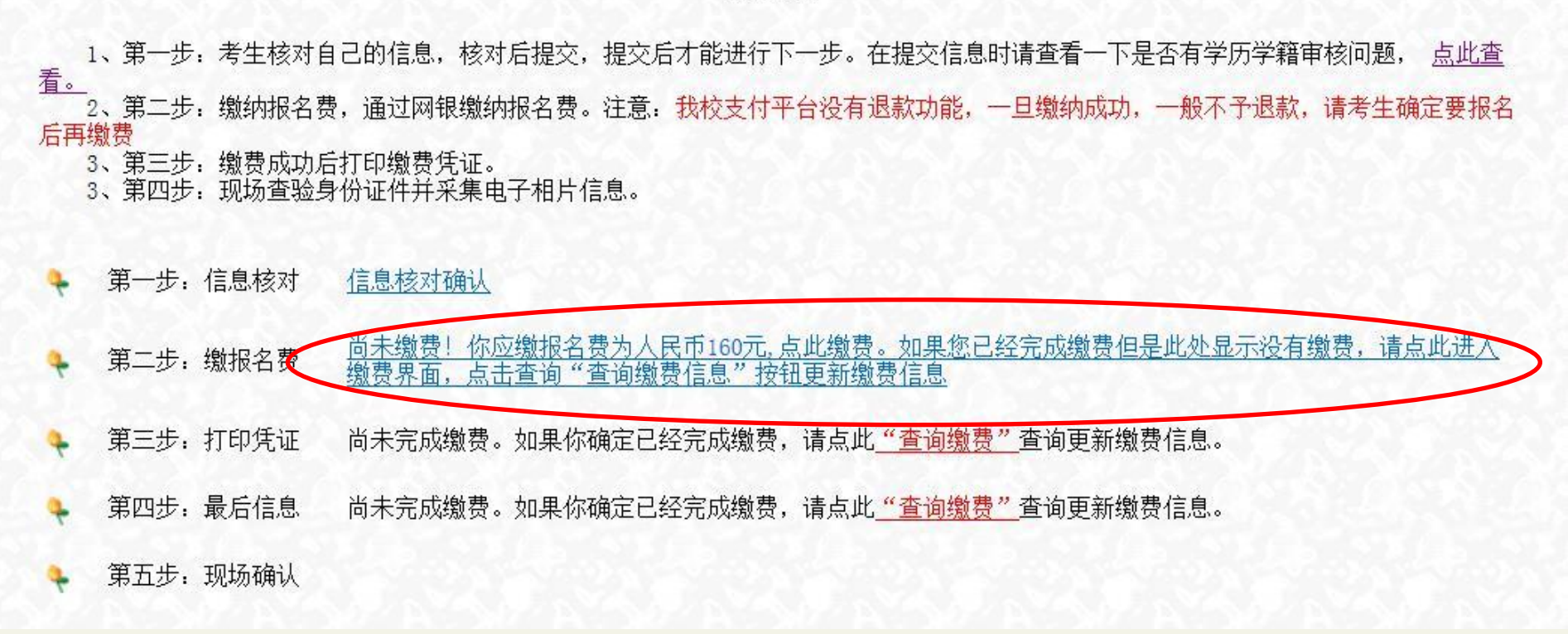

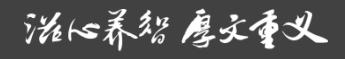

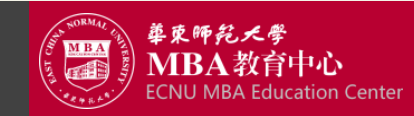

#### 研究生招生信息系统-网上缴费

|         |                    |        | 费用信息             |          |            |
|---------|--------------------|--------|------------------|----------|------------|
| 特别提醒: 如 | <b>叶</b> 果您已经缴费成功而 | 本页"缴费状 | 达"显示"未交费"<br>询更新 | ,请点击"查询缴 | 贵信息"按钮进一步查 |
| 报名号     | 31                 |        | 姓名               | Yestern  | 杨贺         |
| 证件号码    | 2211.              |        | 报名费              | 160      |            |
| 徽费状态    | 未交费                | 0      | 招生年份             | 2015     |            |
|         |                    | 激费 查   | 间缴费信息 关闭窗口       | 1        |            |

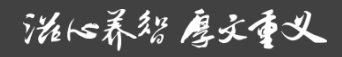

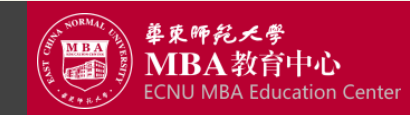

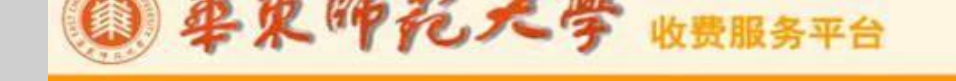

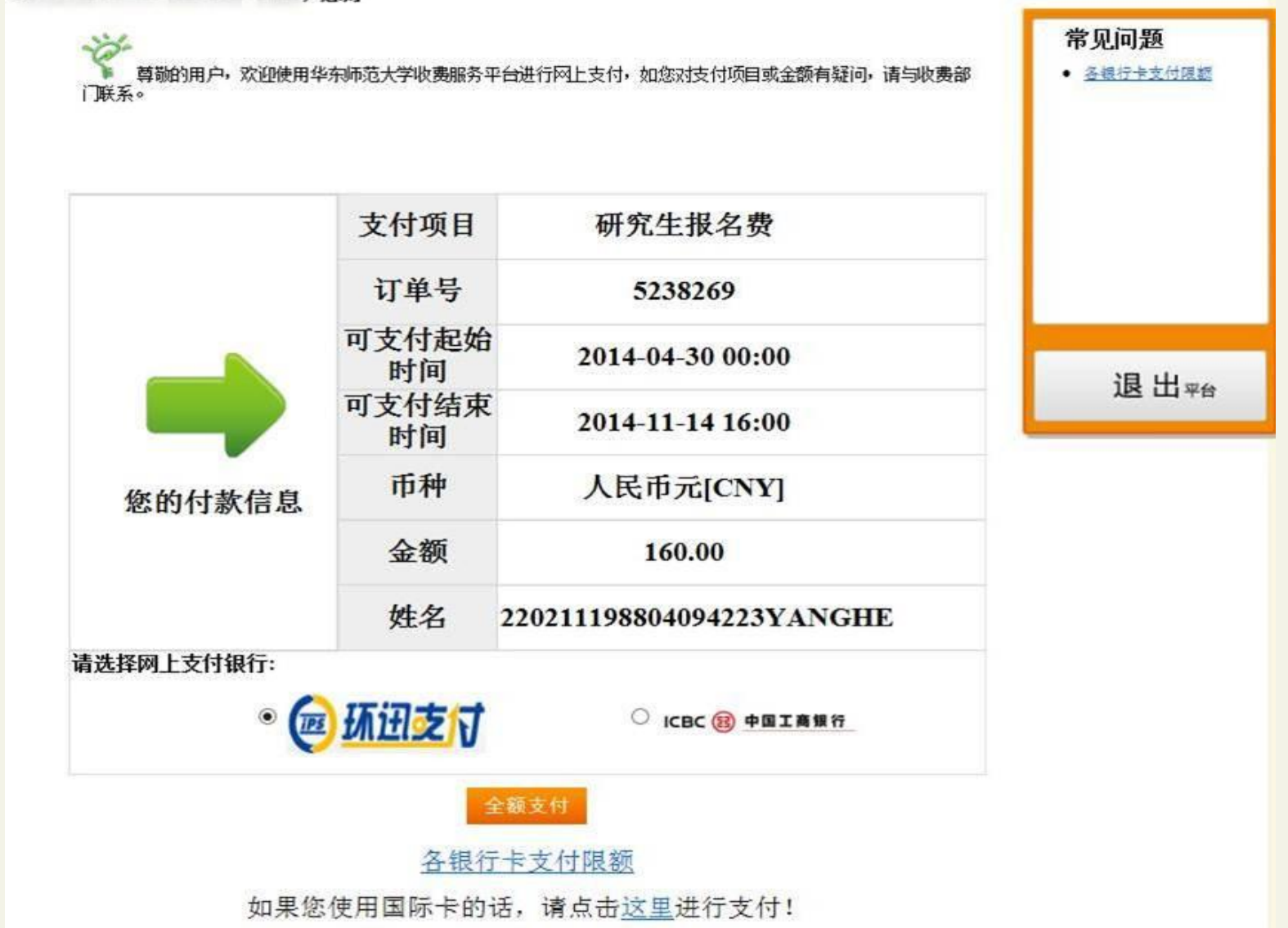

泷16养智 廖文重义

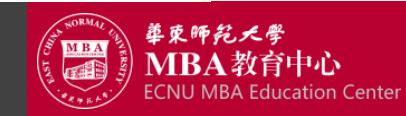

### 缴费成功点击打印付款凭证

| 1. 3         |              |                                          |                                                                                                    |  |  |  |  |
|--------------|--------------|------------------------------------------|----------------------------------------------------------------------------------------------------|--|--|--|--|
| 1. 3         |              |                                          | 确认程序                                                                                                    |  |  |  |  |
| 2、3          | 第一步:<br>第二步: | 考生核对自<br>缴纳报名费                           | 己的信息,核对后提交,提交后才能进行下一步。在提交信息时请查看一下是否有学历学籍审核问题, 点此查看。<br>,通过网银缴纳报名费。注意: 我校支付平台没有退款功能,一旦缴纳成功,一般不予退款,请考生确定要报名后: |  |  |  |  |
| 3、 3<br>3、 3 | 第三步:<br>第四步: | 步: 缴费成功后打印缴费凭证。<br>步: 现场查验身份证件并采集电子相片信息。 |                                                                                                    |  |  |  |  |
| 等 第          | 一步:作         | 自息核对                                     | 信息核对确认                                                                                                    |  |  |  |  |
| 莱 筹          | 二步: 维        | 版报名费                                     | 你应缴报名费为人民币160元,点击缴费,系统检测到已缴 160 元。 缴费界面                                                                     |  |  |  |  |
| ¥ ¥          | 三步: 扌        | 丁印凭证                                     | 已经缴费,请点此打印缴费凭证,并凭证缴费凭证到确认现场验证身份证件和采集电子照片                                                                    |  |  |  |  |
| 🍬 第          | 四步: 🛔        | 最后信息                                     | 查看报名登记表(请认真核实报名信息,如果有错误,请在确认现场向研招办老师提出。)                                                                    |  |  |  |  |

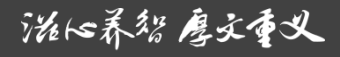

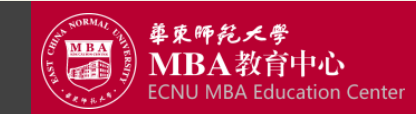

| 报名号                              | 311199053                                                                                                | 招生年份                                                              | 2015                                                                                  |  |  |  |  |
|----------------------------------|----------------------------------------------------------------------------------------------------|-------------------------------------------------------------------|---------------------------------------------------------------------------------------|--|--|--|--|
| 姓 名                              | 上 吐龙                                                                                                    | 姓名拼音                                                              | т танатанат                                                                           |  |  |  |  |
| 报考信息                             | 工商管理硕士教育中心(148) 工商管理(125100)                                                                             |                                                                   |                                                                                       |  |  |  |  |
| 报名点                              | 华东师范大学                                                                                                   | 确认时间                                                              | 20141103                                                                              |  |  |  |  |
| 应缴报名费                            | 160                                                                                                    | 已缴报名费                                                             | 160                                                                                   |  |  |  |  |
|                                  | 1、本凭证为网上缴费是否成功的凭证,请付款成功后打印本凭证,如果付款成功,                                                                    |                                                                   |                                                                                       |  |  |  |  |
| 说明                               | 但是本单"已缴报名费"显示金额为0或者跟已缴费金额不符,请联系研究生招生办公室                                                                  |                                                                   |                                                                                       |  |  |  |  |
|                                  |                                                                                                    |                                                                   |                                                                                       |  |  |  |  |
|                                  | Z、頃住姚枥米 <del>集</del> 照月时出示本》                                                                             | 汽业约 印                                                             | \牙彻证,召则个于拍照。                                                                          |  |  |  |  |
| 姓 名   报考信息    报名点    应缴报名费    说明 | 上田44<br>工商管理硕士教育<br>华东师范大学<br>160<br>1、本凭证为网上缴费是否成功的<br>但是本单"已缴报名费"显示金额为<br>54344721。<br>2、请在现场采集照片时出示本到 | <b>姓名拼音</b><br>中心(148) 工<br>确认时间<br>已缴报名费<br>的凭证,请付款页<br>的凭证,请付款页 | 高管理 (125100)<br>20141103<br>160<br>如方后打印本凭证,如果付款成功<br>之额不符,请联系研究生招生办2<br>代身份证,否则不予拍照。 |  |  |  |  |

关闭窗口

華東師範大學

2015年全国硕士研究生入学考试报名费缴纳凭证

要打印请点击本按钮

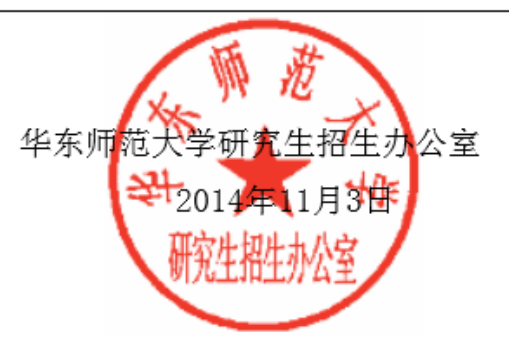

直接网页打印出 来可能不会显示 公章,但是没有 影响,只要打印 出来就说明缴费 成功。 备注:也可以截 图更全。

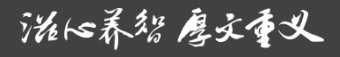

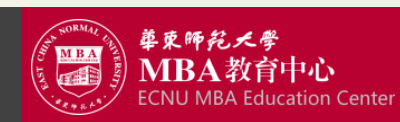

### 华东师范大学研究生招生信息系统-考生报名信息查询

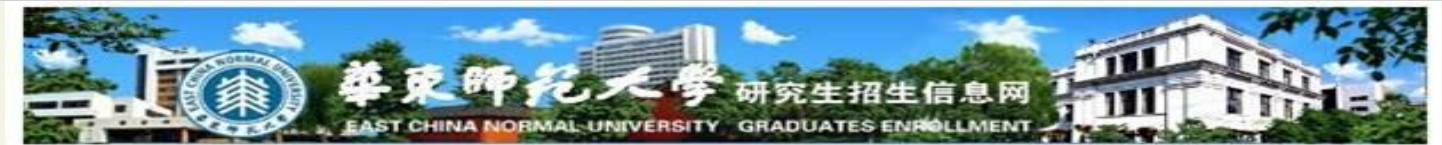

|                   | 4                                                                                                    | 历贺 申请报名信息                                                                                                    |                                                                                                    |
|-------------------|----------------------------------------------------------------------------------------------------|----------------------------------------------------------------------------------------------------|----------------------------------------------------------------------------------------------------|
|                   |                                                                                                    | 基本信息                                                                                                    |                                                                                                    |
| 推迟于               | and the second second sec                                                                                                    | 1252##                                                                                                    | WE DEL                                                                                                    |
| 2492              | 01. 善先会资源                                                                                                    | 2490                                                                                                    | 2200                                                                                                    |
| 848M              | 25                                                                                                    | (a #1 )                                                                                                    | a get                                                                                                    |
| <b>给把</b> 试:      | 1未證                                                                                                    | <b>F.</b> 35                                                                                                    | 01次世                                                                                                    |
| 政治支援              | 01年典党员                                                                                                    | AG1102.                                                                                                    | 022万人。                                                                                                    |
| *高兴老羊也            | 3-27 1 - 27 - 1                                                                                                    | *******                                                                                                    | *=z                                                                                                    |
| 警察单位的课            | 110000                                                                                                    | *****                                                                                                    | 华东归京大学                                                                                                    |
| 学习工作编员            | 先 元 元 年 1 年 1 年 1 年 1 年 1                                                                                                    |                                                                                                    |                                                                                                    |
| 89                | 8                                                                                                    |                                                                                                    |                                                                                                    |
| 5993              | 8                                                                                                    |                                                                                                    |                                                                                                    |
| *****             | 表(表)表(表#)[[#]])                                                                                                    |                                                                                                    |                                                                                                    |
| ****              | COLUMN THE PARTY OF                                                                                                    | 专业进行时间                                                                                                    | 260002                                                                                                    |
| E 2 4 4           | NAME OF TAXABLE PARTY.                                                                                                    | *****                                                                                                    |                                                                                                    |
| 1. <b>*</b> * * * | WE ARE THE REAL PROPERTY OF THE PARTY OF THE PARTY OF THE | 7493                                                                                                    | 4家也在现人员                                                                                                    |
| 教育学習              | 27432                                                                                                    | · · · · · · · · · · · · · · · · · · ·                                                                            | 1중44 슬로비                                                                                                    |
| 这种资源业等方           | 201105                                                                                                    | 242485                                                                                                    | 316471201105000                                                                                                 |
| 这册学号              |                                                                                                    | 教育学校                                                                                                    | 4.秃                                                                                                    |
| ******            | 6                                                                                                    |                                                                                                    |                                                                                                    |
| 15                | 25 Minute Automation and a                                                                                                    | 252222                                                                                                    |                                                                                                    |
| 826               | 200100月中部市際営業構成                                                                                                    |                                                                                                    | in the second second second second second second second second second second second second second second second |
| 「口がをは             | LIGIDILL THE CHARMEN                                                                                                    | 分支外在曲                                                                                                    | 210                                                                                                    |
| 10年活出社            | 于决定科灵发明                                                                                                    |                                                                                                    |                                                                                                    |
|                   | 法律有人才被务者心                                                                                                    | *******                                                                                                    | <b>秋</b> 年芝                                                                                                    |
| 警察单位的课            | 110000                                                                                                    | #382082                                                                                                    | <b>华东府范大学</b>                                                                                                   |
| 工作单位性质            |                                                                                                    | RCAR                                                                                                    |                                                                                                    |
|                   |                                                                                                    | 报差信息                                                                                                    |                                                                                                    |
|                   | 1451 8 8 15 + 8 8 + 6                                                                                                    | JUC J ILIYOU                                                                                                    | · · · · · · · · · · · · · · · · · · ·                                                                           |
| 1224              | 125100工業学程                                                                                                    |                                                                                                    | の人力や波を見られると思う方式の                                                                                                |
| State State       | 195788556666                                                                                                    |                                                                                                    | 104 <b>2</b> -5-                                                                                                |
| 1 A 12            |                                                                                                    | 10 B.B.F                                                                                                    |                                                                                                    |
|                   | NTRADE                                                                                                    |                                                                                                    | · · · · · · · · · · · · · · · · · · ·                                                                           |
| 8563              | 11000                                                                                                    | 1010                                                                                                    | NATOR A                                                                                                    |
|                   |                                                                                                    | AP42272                                                                                                    |                                                                                                    |
|                   |                                                                                                    | 1                                                                                                    |                                                                                                    |
|                   |                                                                                                    |                                                                                                    |                                                                                                    |
|                   |                                                                                                    |                                                                                                    | 0.24 * ALH0                                                                                                    |
| 919 C 44          | 11月前後於井原、安田下                                                                                                    | 宫殿入村中部入场松平安,平安                                                                                                   | 不能被送100个点章                                                                                                    |
|                   |                                                                                                    | and the second second second second second second second second second second second second second second second | ~                                                                                                    |
|                   |                                                                                                    |                                                                                                    | 0                                                                                                    |
| 尚未完成确认 日          |                                                                                                    | 这系统中接致得呈,就们将于1                                                                                                   | 1月1日将中国等相两德皇导入本系统,并语传与11月3日-10日前完本站核对路                                                                          |
|                   | 9.最终报专信里。                                                                                                    | 学历信里家数结果                                                                                                    | 关闭窗口                                                                                                    |

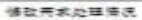

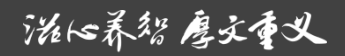

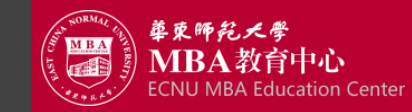

### 华东师范大学研究生招生信息系统-审核有问题信息

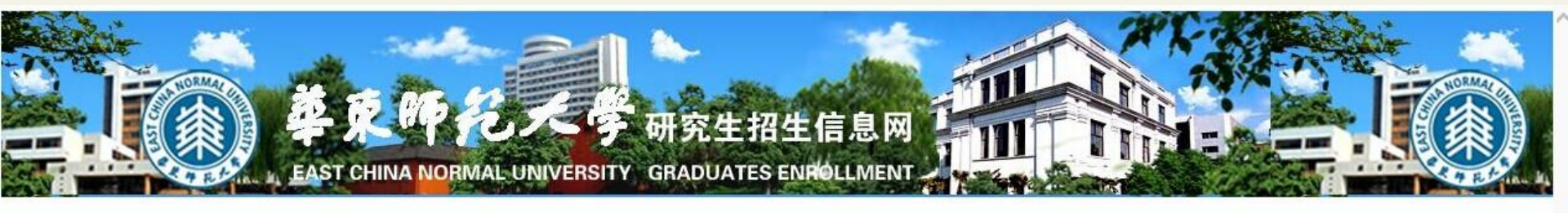

| _            |          |         |                      | 硕                  | 过士研究生报名                 | 信息审核有问  | 题信息一览表   |                     |      |
|--------------|----------|---------|----------------------|--------------------|-------------------------|---------|----------|---------------------|------|
| ]:<br>       | 0800     |         | 加合有用于                |                    |                         |         |          |                     |      |
| 息机           | 是公号即是处理要 | 南以进八计   | 细信芯开面<br>学历认证报告"的,必须 | <b>项填写学历认证报告编号</b> | (在线验证的提                 | 交在线验证码) | 同时上传学历认  | 证报告PDF文件备查          | >    |
|              |          |         |                      |                    | 1                       | 关闭窗口    |          |                     |      |
| 报            | 名号       | 姓名      | 审核结论                 | 审核结果               | 处理要求                    | 填写要求信息  | 学历认证报告编号 | 点此上传学历认证报<br>告PDF文件 | 考生说明 |
| <b>最名信</b>   | 息经审核     | 暂未发现问题: |                      |                    |                         | di      | di       | h de                |      |
| 第1           | 页 共页     | 共条记录    | 上一页 下一页              |                    |                         |         |          |                     |      |
|              |          |         |                      |                    |                         |         |          |                     |      |
|              |          |         |                      | _                  |                         |         |          |                     |      |
| 1            | 身体       | 分证按     | 动才名字.                | (教育部学月             | 五证书由                    | 1子注册    | 各室表      | 、派出所开               | 出的更名 |
|              |          |         |                      |                    |                         |         |          |                     |      |
| Ü            | L明7      | 材料)     |                      |                    |                         |         |          |                     |      |
| -            | Hest     | こるな     | 市体力中                 | (                  | ¥ <b>E</b> 2 <b>T</b> + | * + 7 * |          | <b>=</b> )          |      |
| 2.           | ·477     | 化阮仪     | (史佚名子;               | (教育部号              | 产历证十                    | ッ电丁壮    | :        | 衣ノ                  |      |
| 2            | 200      | っ在い     | 前比小的主                | 生化。 (土市            | <b>新生产</b>              | 3年)     |          |                     |      |
| - <b>)</b> , | .200     | レーク     | ▝ⅅ▎ᆕ╨ⅅンぺ             | 了工; (7世            | 4 V\ UL 1               |         |          |                     |      |

泷16养智厚文重义

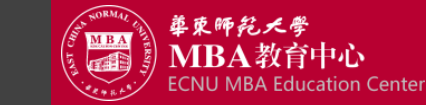

#### 华东师范大学研究生招生信息系统-考试信息查询

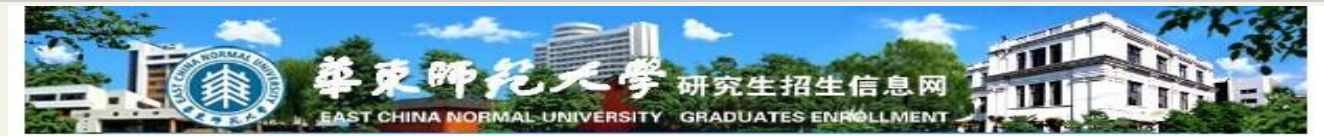

考生, 欢迎您报考我校硕士研究生! 今年研究生考试有很多新的变化和要求, 在查看具体考场和座位号前, 请您仔细阅读并理解下面您将看到的文字! 并务请遵守! 谢谢您的配合!

#### 一、友情提醒

#### 报考攻读硕士学位研究生华东师范大学考点(考点代码为3111)考生应知事项

特别提醒: 请看完本页内容后, 点击下面的按钮, 进入后面的页面

 一、按照教育部統一规定,考生必须持本人第二代身份证和准考证方可入场考试,考生必须配合考点按必要程序查 验第二代身份证的真伪。

二、凡携带具有发送或者接受信息功能的设备(含手机)即判定为违纪作弊,考场配备金属探测仪,入场时会检测 考生身上是否携带违禁物品,切记!

三、开考15分钟后,考生不能入场参加考试,务请掌握时间,

四、3111华东师范大学考点的考场,设在上海市闵行区东川路500号华东师范大学闵行校区内第一教学楼和第二教学楼。考试时间1月4日和5日,届时学校附近车流量预计会增大,请考虑交通拥堵因素。

五、考生应在考试前一天(1月3日)到考试地点察看考生本人考场具体的楼层室号,并了解考场告知的有关注意事项(考场规则等)。

六、我校闵行校区对社会车辆按小时收取停车费,并且机动车必须从莲花南路校门和剑川路校门进出!考生停车费 超过10元的凭准考证可优惠至10元。但是学校车位有限,无法给考生提供足够机动车车位,所以请考生尽量不要自驾前 未参加考试,如果考生因自驾车前来因交通和停车原因而导致的一切后果自负。

七、请保持你报名时填写的手机号码畅通,有紧急事情时,我们会给您短信或电话.

八、后续如有需要告知您的事情,我们会继续在此公布。请您1月3日再次登录本系统查看有无新的信息。

九、艺术类考生的考试日程、特殊文具的携带说明,考生来校考试期间的交通、饮食、住宿等事项,务请考生浏览华 东师范大学研究生招生办公室网页的"华东师范大学报名点(3111)专栏".

十、统考科目必须使用黑色签字笔答题,填涂卡必须使用2B铅笔涂卡.

十一、联系部门: 华东师范大学研究生招生办公室,

办公地点: 华东师范大学闵行校区学校行政办公楼318室320室,

地址:上海市闵行区东川路500号,邮编: 200241,

电话: 021-54344721.

网页: 华东师范大学-招生信息-研究生,

网址: http://www.yjszs.ecnu.edu.cn , http://www.yjsy.ecnu.edu.cn/newsdept.asp?catid=44 .

华东师范大学研究生招生办公室 2013年12月23日

我已经仔细阅读并组织上述提醒,承诺限办、如未限办、愿意承担居用

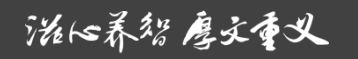

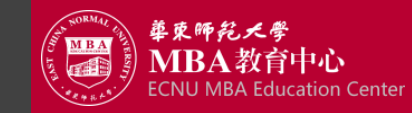

### 华东师范大学研究生招生信息系统-考场信息查询

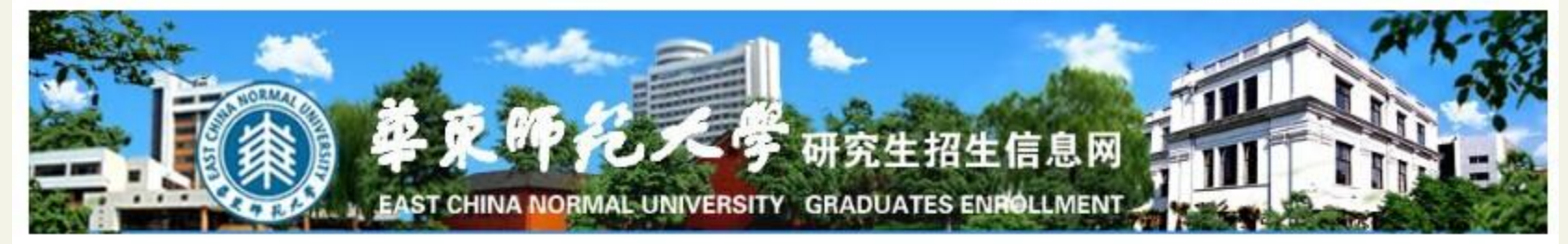

考场信息

报考院系:

报考专业

考试科目: 第一门科目:

第二门科目:

第三门科目:

第四门科目:

考场: 华东师范大学考点第考场

考场座位号:

考试地点(上海市闵行区东川路500号)

考生编号

考生电话

校园地图 查看或下载

说明:考点基本处于学校中心一带,从学校四个门进来需走的路程相差不多。考试开始后15分钟后不准进入考场考试, 请大家提前一天前来找到考试教室。届时因找不到考试地点耽搁考试或者因自己驾车被档校门产生纠纷耽搁考试的责任 自负,特此提醒!亲友送考车辆也是停在校门外,从学校校门到考场要预留10~15分钟走路时间。

返回上页查看考场规则 我已经仔细了解考点告知的有关信息

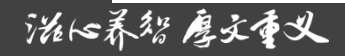

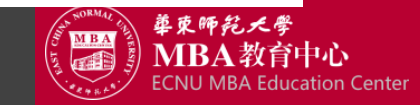

欢迎大家报考华师大! 谢谢!

治仏养猫 厚文重义

华东师范大学MBA咨询 021-62233427; 32529408 E-mail:mbaecnu@163.com